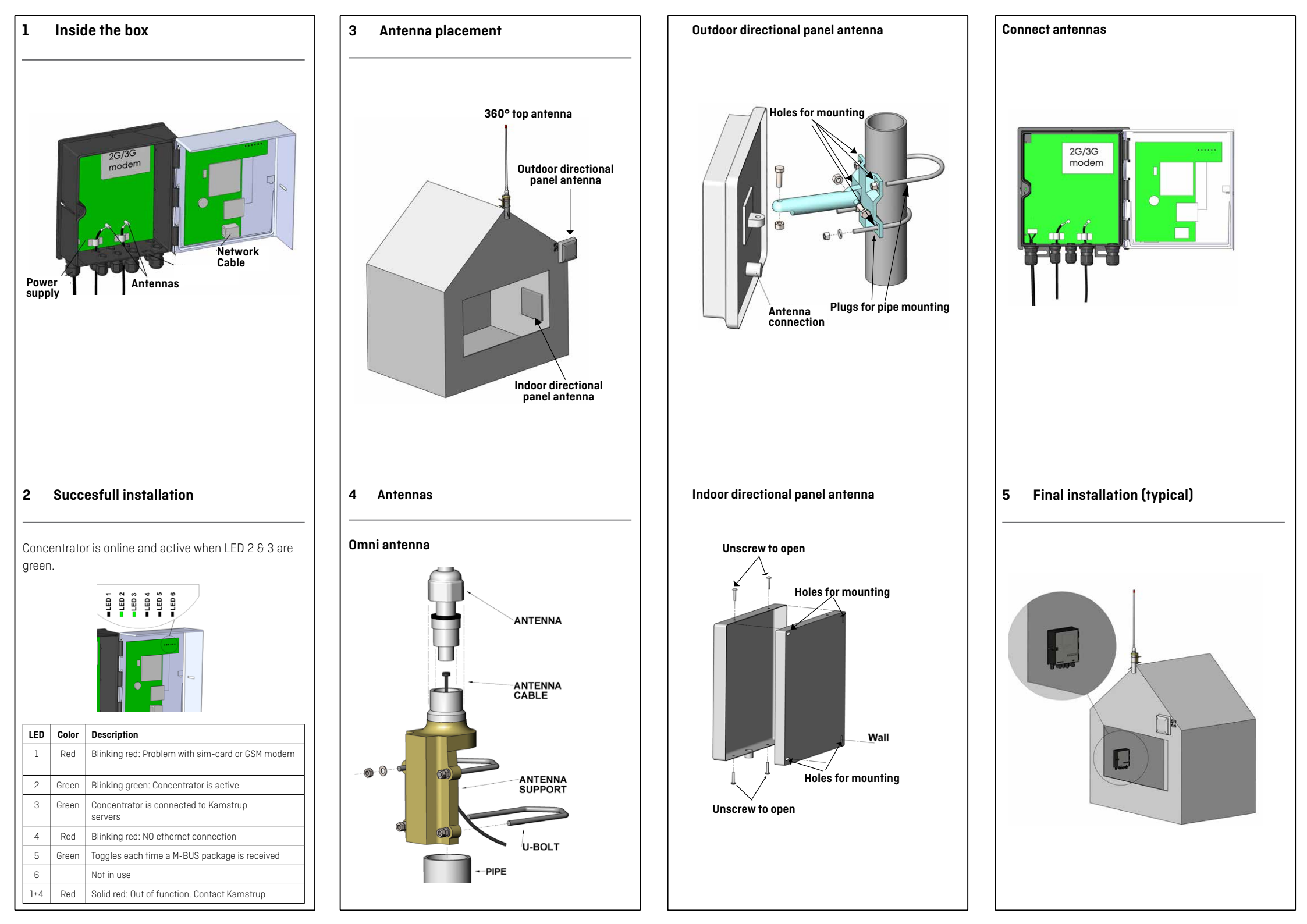

## 6 Network connection

To access the network, the concentrator either uses 2G/3G modem or network cable.

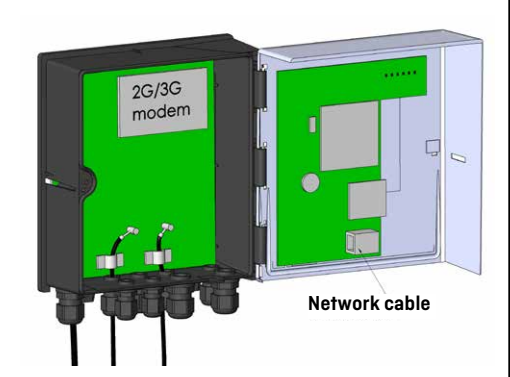

2G/3G modem

Connect antenna with modem. Place antenna in open space

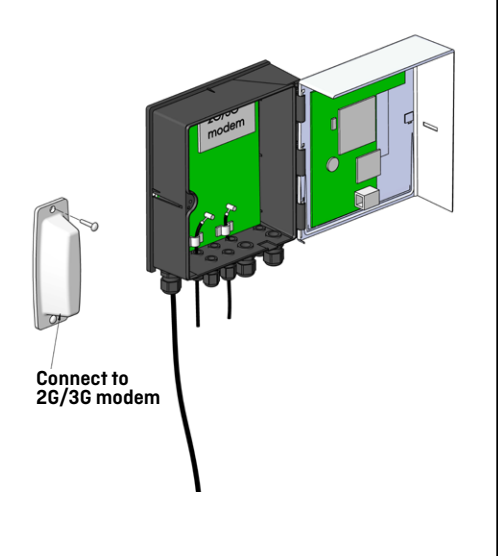

## Network cable

Insert cable by taking out the middle part and make a cut in the gasket. Put the cable through the hole, and insert the gasket back in the box.

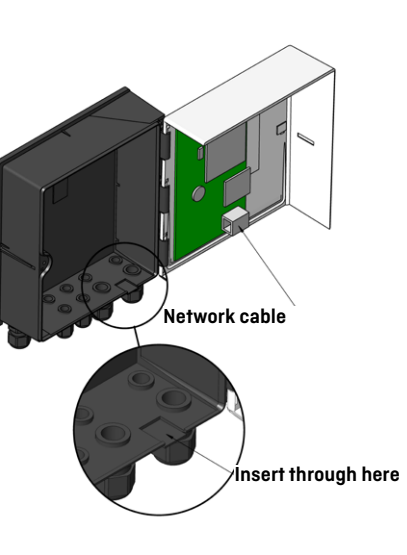

Connect power source

7

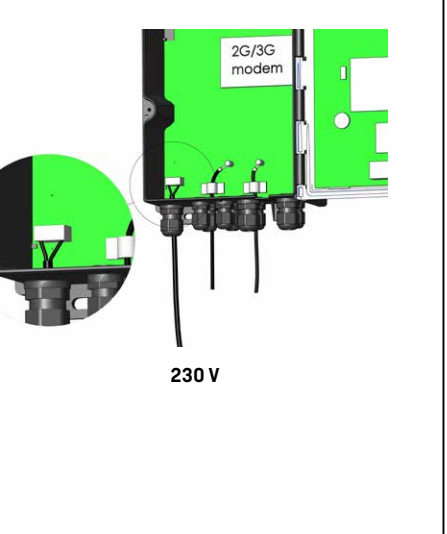

- 8 Verify installation
- Check LED's to see if concentrator is installed correctly (look at step 2)

Get the best radio coverage - place antennas in open space as high as possible.

## +45 89 93 11 10 Kamstrup Hotline:

## kamstrup

Indoor READy Concentrator Installation Guide

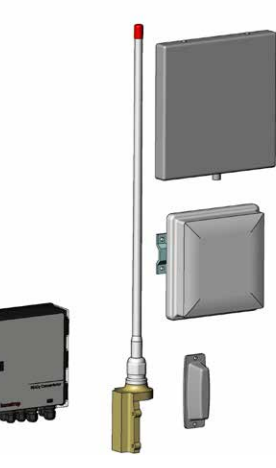